# Windows11 Xilinx ISE IDE 14.7 安装指导

### ——王信博 22.9.16

方法一 Xilinx ISE IDE 14.7 安装完成后,可直接在虚拟机内完成下板,但需升级至 Windows 专业版、完成较多的系统功能与组策略配置;方法二 Xilinx ISE IDE 14.7 Windows10 安装配置流程相对简单,但暂无驱动安装方法, 无法在本地完成下板,需要在机房电脑上完成操作;在 WSL 上安装也存在与方法二相近的问题。总的来说,推荐使用方法一完成安装。

## 方法一 Xilinx ISE IDE 14.7 安装

1、确认电脑至少为 Windows11 专业版

| ← 怨靈                                                         | 系统    | 充 > <b>激活</b>                                                    |                    |
|--------------------------------------------------------------|-------|------------------------------------------------------------------|--------------------|
| 查线设置                                                         | ٩     | Windows 11 家庭中文版                                                 |                    |
| <ul> <li>系统</li> <li>蓝牙和其他设备</li> </ul>                      |       | 激活状态                                                             | 已激活 🕗 ∧            |
| <ul> <li>网络和 Internet</li> <li>/ 个性化</li> </ul>              |       | Windows 已使用与 Microsoft 帐户关联的数字许可证激活                              |                    |
| ■ 应用                                                         | E     | 升级你的 Windows 版本                                                  | ^                  |
| <ul> <li>时间和语言</li> </ul>                                    |       | 升级到 Windows 11 专业贩 所添加的功能可帮助你连接到工作和学校<br>访问另一台电脑、为数据加密,以及执行其他操作。 | 网络、从一台电脑远程         |
| <ul> <li>         ·······         ····         ···</li></ul> | P     | 更改产品密钥                                                           | 更改                 |
| ◎ 隐私和安全性                                                     | C IFA | 在 Microsoft 应用中升级                                                | 打开 Microsoft Store |
| ❸ Windows 更新                                                 |       | 上在准备升级<br>2可能需要—段时间,请不要关闭你的电脑。                                   |                    |
|                                                              |       |                                                                  |                    |
|                                                              | 100   | 已完成 10%                                                          |                    |

- 2、确认启用 VT-x/AMD-V 虚拟化(2nwiki.2n.cz/pages/viewpage.action?pageId=75202968)
- 3、控制面板-程序-启用或关闭 Windows 功能-打开"Hyper-V"、"虚拟机平台", 完成后按提示重启

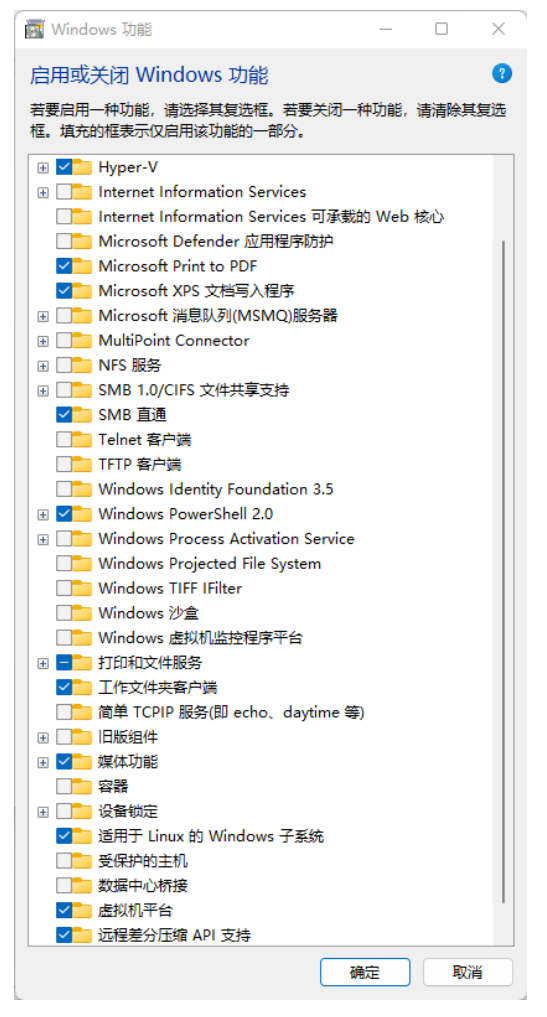

- 4、下载 Windows10 21H2 安装镜像 (<u>https://next.itellyou.cn/Original/#cbp=Product?ID=f905b2d9-11e7-4ee3-8b52-407a8befe8d1</u>)
- 5、打开 Hyper-V 管理器, "选择计算机"页面选择本地计算机

| 选择计算机               | ×     |
|---------------------|-------|
| 连接到虚拟服务器<br>○ 本地计算机 |       |
| ○ 另一台计算机:           | 浏览(B) |
| □ 作为另一个用户连接: 〈无〉    | 设置用户  |
|                     | 确定取消  |

6、右侧选择新建-虚拟机-下一页-"指定名称和位置"中修改名称与存储位置

| 🖳 新建虚拟机向导                                         | x                                                                                                    |
|---------------------------------------------------|----------------------------------------------------------------------------------------------------|
| 🖳 指定名称和位                                          | 置                                                                                                    |
| 开始之前<br>指定名称和位置<br>指定代数<br>分配内存<br>配置网络<br>连接虚拟硬盘 | 为此虚拟机选择名称和位置。<br>名称显示在 Hyper-V 管理器中。建议你使用有助于轻松识别此虚拟机的名称,如来宾操作系统或负载的名称。<br>名称(M): Xilinx ISE 14.7<br>可以创建—个文件夹或使用现有文件夹来存储虚拟机。如果没有选择文件夹,虚拟机将存储在为此服务器配置<br>的默认文件夹中。 |
| 安装选项<br>摘要                                        | <ul> <li>● 1922(3000 m (上京102200)</li> <li>位置(1): F: VSE </li> <li>剂(6)</li> <li>▲ 如果计划获取此虚拟机的检查点,请选择具有足够可用空间的位置。检查点包含虚拟机数据,因此可能需要大量空间。</li> </ul>               |

7、选择第二代虚拟机

8、

| 🖳 新建虚拟机向导                                                       | ×                                                                                                    |               |
|-----------------------------------------------------------------|----------------------------------------------------------------------------------------------------|---------------|
| 📃 指定代数                                                          |                                                                                                    |               |
| 开始之前<br>指定名称和位置<br>指定代数<br>分配内存<br>配置网络<br>连接虚拟硬盘<br>安装选项<br>摘要 | <ul> <li>选择此虚拟机的代数。</li> <li>第一代(1)<br/>此虚拟机世代支持 32 位和 64 位来宾操作系统并提供了在所有早期版本的 Hyper-V 中已可用的虚拟硬件。</li> <li>第二代(2)<br/>此虚拟机世代提供了对较新的虚拟化功能的支持,具有基于 UEFI 的固件,并且需要受支持的 64 位来宾操<br/>作系统。</li> <li>▲ 虚拟机一旦创建后,你将无法更改其版本。</li> </ul> |               |
| 分配适当内存,建                                                        | 义至少 8192MB,且勾选动态内存(将会根据实际需求动态调整,通                                                                                                    | 常仅占用 2.5G 左右) |

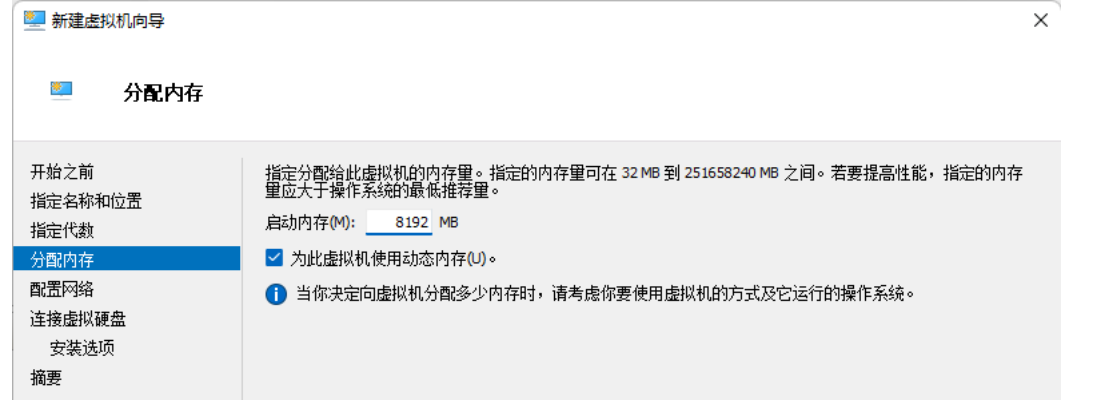

9、配置网络选择 Default Switch

| 🖳 新建虚拟机向导                                                                    |                                                                            | × |
|------------------------------------------------------------------------------|----------------------------------------------------------------------------|---|
| 💹 配置网络                                                                       |                                                                            |   |
| 开始之前<br>指定名称和位置<br>指定代数<br>分配内存<br><mark>配置网络</mark><br>连接虚拟硬盘<br>安装选项<br>摘要 | 每个新虚拟机包含一个网络适配器。你可以配置网络适配器以使用虚拟交换机,否则,它将保持断开连接状态。<br>连接(C): Default Switch |   |

10、创建虚拟硬盘,建议至少80G,否则不足以容纳系统+ISE

| 🖳 新建虚拟机向导                               |                                                                                                    | × |
|-----------------------------------------|----------------------------------------------------------------------------------------------------|---|
| 💴 连接虚拟硬盘                                |                                                                                                    |   |
| 开始之前<br>指定名称和位置<br>指定代数<br>分配内存<br>配置网络 | <ul> <li>虚拟机需要具有存储,以便可以安装操作系统。可以立即指定存储,也可以稍后通过修改虚拟机的属性来置存储。</li> <li>● 创建虚拟硬盘(C)<br/>使用此选项可创建 VHDX 动态扩展虚拟硬盘。</li> </ul>                                      | 配 |
| <u>连接虚拟硬盘</u><br>安装选项<br>摘要             | 名称(M):       Xilinx ISE 14.7.vhdx         位置(L):       F:\ISE\Xilinx ISE 14.7.\Virtual Hard Disks\       浏览(B)         大小(S):       80       GB (最大值: 64 TB) |   |

11、选择下载好的 Windows10 映像,完成向导

| 🧧 安装选项                                                                                                    |            |
|----------------------------------------------------------------------------------------------------|------------|
| 开始之前     如果你拥有对安装介质的访问权限,则可以立即安装操作系统,或者也可在以后安装。       指定名称和位置     以后安装操作系统(L)       指定代数     以后安装操作系统(L)       分配内存     人口启动的映像文件安装操作系统(M)       配置网络     媒体       连接虚拟硬盘     映像文件(.iso)(1): F:\Win10 21H2.iso       撤要     从基于网络的安装服务器安装操作系统(E) |            |
| 12、暂时不启动虚拟机,右键该虚拟机并设置,选择处理器,建议有条件至少分配4-<br>Xilinx ISE 14.7                                                                                                    | -8 个核心<br> |

13、打开虚拟机,通常即可进入 Windows 安装页面,随后正常安装即可,安装完成后在媒体-DVD 驱动器中选择弹出 Windows10 安装镜像。如未正常进入安装,可确认映像选择正确后多次重启(非关闭/保存)

14、打开组策略管理器(Win+R 打开运行,输入"gpedit.msc"并确定运行)

| 💷 运行            | ×                                                     |
|-----------------|-------------------------------------------------------|
|                 | Windows 将根据你所输入的名称,为你打开相应的程序、文件<br>夹、文档或 Internet 资源。 |
| 打开( <u>O</u> ): | gpedit.msc ~                                          |
|                 | 确定 取消 浏览( <u>B</u> )                                  |

15、找到计算机配置-管理模板-Windows 组件-远程桌面服务

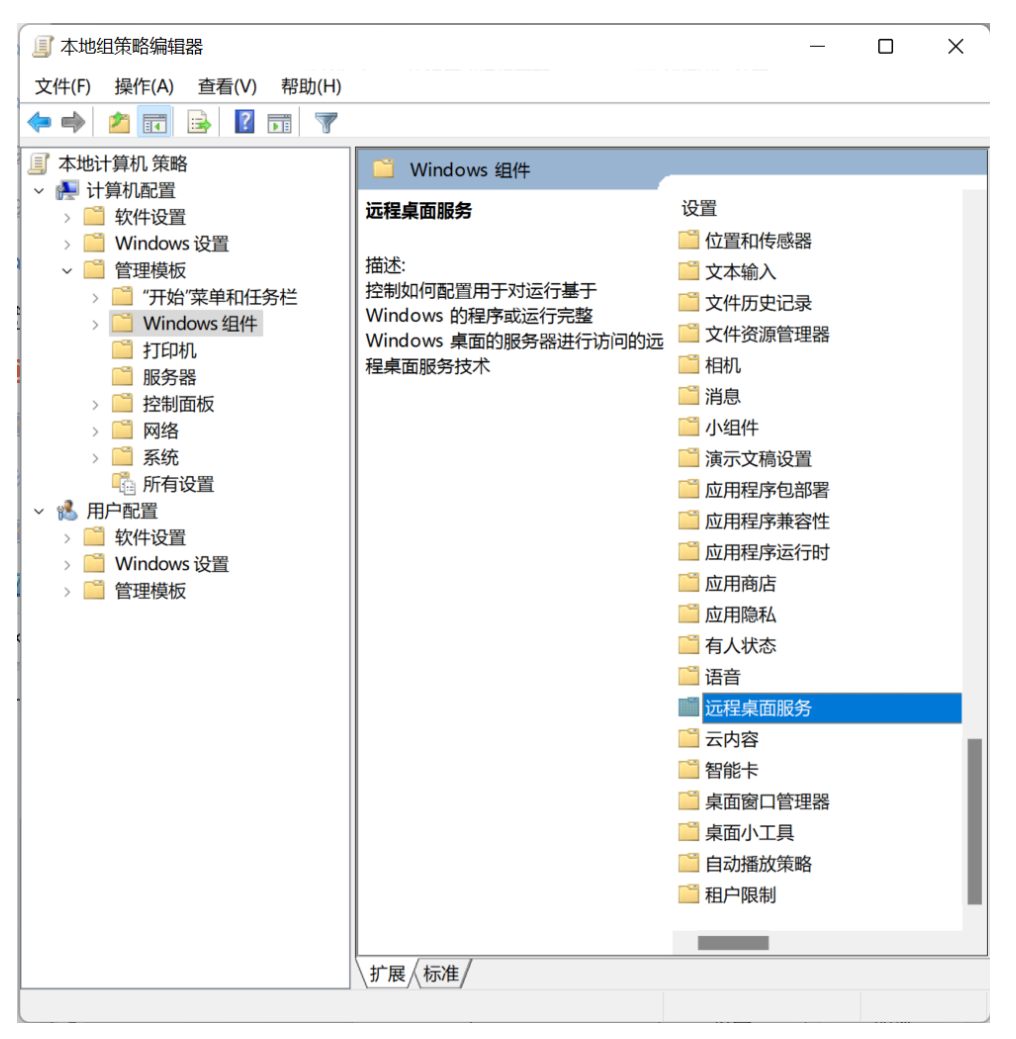

16、进入远程桌面服务-远程桌面连接客户端-RemoteFX USB 设备重定向-允许此计算机中受支持的其他 RemoteFX USB 设备的 RDP 重定向, 更改为"已启用", 并将下方访问权限更改为"管理员和用户", 应用-确定, 完成后重启

| 条<br>子<br>此<br>计<br>算 | 机中受支持的其       | 他 RemoteFX USE       | 设备的 RDP 重定向                                                                                                    |                                                                                       |                                                         | <u></u>                                     |                                             | ×      |
|-----------------------|---------------|----------------------|----------------------------------------------------------------------------------------------------|---------------------------------------------------------------------------------------|---------------------------------------------------------|---------------------------------------------|---------------------------------------------|--------|
| 📅 允许此计算               | 机中受支持的其       | 其他 RemoteFX U        | SB 设备的 RDP 重定向                                                                                                    | 上一个设置(P                                                                               | <b>下</b> -                                              | 一个设置(N)                                     |                                             |        |
| ○ 未配置(C)              | 注释:           |                      |                                                                                                    |                                                                                       |                                                         |                                             |                                             |        |
| ○ C/启用(E)             |               |                      |                                                                                                    |                                                                                       |                                                         |                                             |                                             | *      |
| 0 2331(0)             | 支持的平台:        | Windows 7 (带 Se<br>本 | ervice Pack 1)或 Windov                                                                                                    | vs Server 2008 R                                                                      | 2 (带 Serv                                               | vice Pack 1) ን                              | 及以上版                                        | *<br>* |
| 选项:                   |               |                      | 帮助:                                                                                                    |                                                                                       |                                                         |                                             |                                             |        |
| RemoteFX US<br>管理员和用户 | B 重定向访问权<br>~ | 76                   | 使用此策略设置,可以<br>备的 RDP 重定向。对<br>RemoteFX USB 设备。<br>如果启用此策略设置,<br>"管理员"组内用户损<br>备的重定向功能。<br>如果禁用或未配置此策<br>的 RemoteFX USB 设行<br>若要此更改生效,则必 | 允许此计算机中引<br>F此计算机上的本<br>则可选择对计算<br>供整个 RDP 上的<br>略设置,则不允i<br>备进行 RDP 重定<br>须重新启动 Wind | 受支持的事<br>现上的所有<br>加上的所有<br>其他受支<br>午使用任何<br>句。<br>dows。 | 其他 Remotel<br>不提供重定向<br>有用户或是对<br>持的 Remote | FX USB 诊<br>响的<br>计算机上<br>₽FX USB :<br>其他受支 | と 的设 持 |
|                       |               |                      |                                                                                                    | 确知                                                                                    | È                                                       | 取消                                          | 应用(                                         | A)     |

17、打开 Hyper-V 管理器,连接到之前配置完成的虚拟机,在连接设置窗口选择"显示更多选项"

| 🂐 连接到〉 | (ilinx ISE IDE 14.7                         | ×                                                                                                   | $\langle \rangle$ |
|--------|---------------------------------------------|----------------------------------------------------------------------------------------------------|-------------------|
| - 显示配置 | 选择用于与虚拟机交互的<br>侧可使用全屏。<br>小<br>1366 X 768 ← | 桌面大小。将滑块拖动到最右<br>—— 大<br>\$<br>\$<br>\$<br>\$<br>\$<br>\$<br>\$<br>\$<br>\$<br>\$<br>\$<br>\$<br>\$ |                   |
| ● 显示   | 选项(0)                                       | 连接(N) 帮助(H)                                                                                         |                   |

18、进入"本地资源"选项卡,点击更多,勾选全部复选框("其他支持的 RemoteFX 设备"中通常可找到开发板,"驱动器"可实现对宿主机存储等的直接访问)确定并连接。

如连接虚拟机后再接入的开发板未被检测到,可右上角关闭后重新按上述方式配置后再次连接

| 🦉 连接到Xilinx ISE IDE 14.7                                                                                                    | $\times$ | 🖳 本地资源                                                                                                    | × |
|----------------------------------------------------------------------------------------------------|----------|----------------------------------------------------------------------------------------------------|---|
| 显示       本地资源         远程音频       配置远程音频设置。         设置(S)       设置(S)         本地设备和资源       选择要在远程会话中使用的设备和资源。         业 打印机(T)       ⊻ 剪贴板(L)         更多(M) |          | <ul> <li>本地设备和资源</li> <li>选择要在远程会话中使用的这台计算机上的设备和资源。</li> <li>&gt; 智能卡     III ◆ 驱动器     III ◆ 其他支持的即插即用(PnP)设备     III ◆ 其他支持的 RemoteFX USB 设备     ✓ USB Serial Converter     </li> </ul> |   |
| ▲ 隐藏选项(0) 连接(N) 帮助(H)                                                                                                    |          | 确定取消                                                                                                    |   |

19、下载 Xilinx ISE IDE 14.7 (无 Windows10 后缀的版本),如在虚拟机外下载,可将安装文件拖进虚拟机窗口,或 通过此电脑-重定向的驱动程序和文件夹中,打开宿主机下载文件夹进行安装,随后安装流程与普通 Windows10 用户一致

## 方法二 Xilinx ISE IDE 14.7 Windows10 安装

1、控制面板-程序-启用或关闭 Windows 功能-关闭"Hyper-V"、"虚拟机平台", 完成后按提示重启

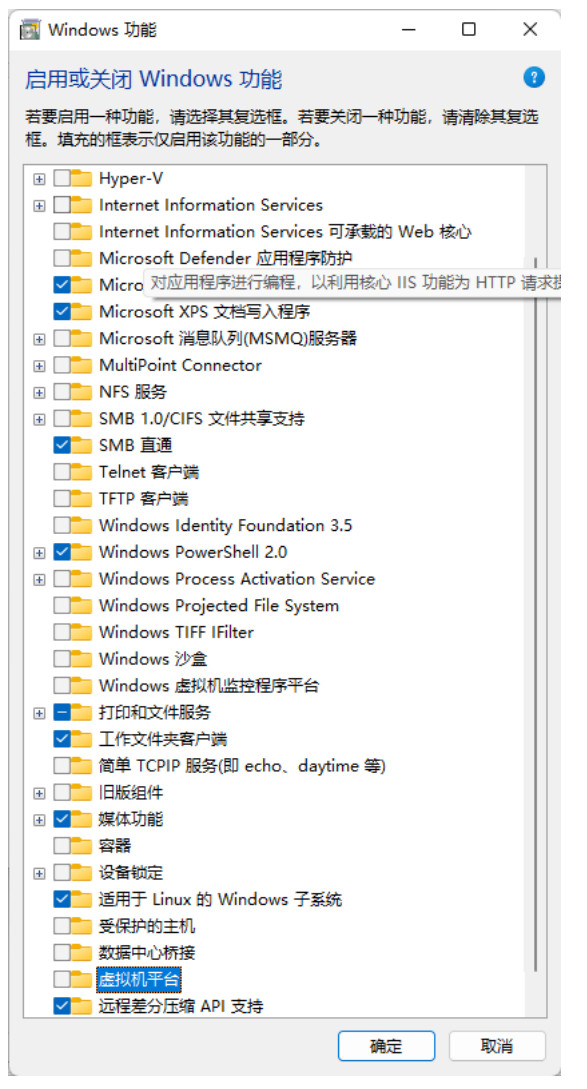

- 2、确认启用 VT-x/AMD-V 虚拟化(2nwiki.2n.cz/pages/viewpage.action?pageId=75202968)
- 3、下载 VirtualBox-5.2.34 (<u>https://www.virtualbox.org/wiki/Download\_Old\_Builds\_5\_2</u>) 并安装,确保 VirtualBox 存 放虚拟机所在磁盘有至少 50G 剩余空间(默认为 C 盘用户文件夹内,可在 VirtualBox→管理→全局设定→默认 虚拟电脑位置内更改),安装完成后重启
- 4、安装 Xilinx ISE IDE 14.7 Windows10

### 问题解决

1、出现异常后, 删除(安装盘符):\Xilinx下.xinstall 整个文件夹, 删除 C:\Users\(用户名) \AppData\Roaming\Microsoft\Windows\Start Menu\Programs下Xilinx Design Tools 整个文件夹, 删除 VirtualBox 存储位置下(如 C:\Users\(用户名)\VirtualBox VMs)下 ISE\_14.7\_VIRTUAL\_MACHINE 整个文件夹

2、安装过程中报错"There was an unexpected error executing Import ISE Virtual Appliance. The error message was: "(安装位置)" 涓嶆槸鍐呴儴鎴栧 閮∠懡浠わ紝涔熶笉鏄●彲杩愯 鐨動▼搴 鎴栨壒澶勭悊鏂困欢銆 Do you want to retry?"

按上述第三步安装虚拟机,注意版本号对应, ISE 不支持较新的 VirtualBox, 尽量安装官方明确表示支持的 5.2.34 版本

3、安装过程中报错

``0%...10%...20%...30%...40%...50%...60%...70%...80%...90%...100%

Interpreting C:\Xilinx\_ISE\_14.7\_Win10\_14.7\_VM\_0213\_1\ova\14.7\_VM.ova...

OK.

0%...10%...20%...

Progress state: E\_INVALIDARG

VBoxManage.exe: error:Appliance import failed

VBoxManage.exe: error: Code E\_INVALIDARG(0x80070057) - One or more arguments are invalid (extended info notavailable)

VBoxManage.exe: error: Context: "enum RTEXITCODE \_\_cdeclhandleImportAppliance(struct HandlerArg \*)" at line 1118 of fileVBoxManageAppliance.cppDo you want to retry? "

将 VirtualBox 存放虚拟机所在磁盘清理至至少有 50G 剩余空间,或在 VirtualBox→管理→全局设定→默认虚拟电脑 位置内将存储位置更改到有至少 50G 剩余空间的位置

4、安装以后我的 Windows SubLinux/Windows SubAndroid 寄了,怎么办?

使用虚拟机的 ISE 必须关闭"Hyper-V"、"虚拟机平台",也就是说它们并不能共存…如有需要还请使用方法一